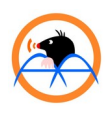

## **KRT2 Bluetooth**

Bluetooth adapter for KRT2 radio.

- 1. Connect the unit between radio and the existing connector.
- 2. Lock in place using the latches on both sides.
- 3. Power up the radio.
- 4. In your android phone turn on bluetooth and initiate scan.
- 5. Pair with 'KRT2-BLUETOOTH' using pin 1234.
- 6. Install the 'KRT2 Bluetooth' app from the PLAY store.
- 7. In the app tap the bluetooth icon to select appropriate bluetooth device.
- 8. Tap the same icon again to connect the radio. When connected the icon turns blue.
- 8. Create or modify your stations list.
- 9. Upload into the radio using the upload icon. This operation usually takes ~ 30 seconds.

Optional usage:

- 10. To share a stations list tap the share icon. This exports a .csv file to your phone or an application of your choice (email, messenger, etc.).
- 11. To import a .csv file hold long on the file and from a menu choose "Send to \*/\*". Then pick the KRT2 Bluetooth application. New

item will appear on the home page of the app.12. Delete a list by dragging the row to the right.

Enjoy the benefits of KRT2BT! :) For more information visit *www.ibisek.com*.

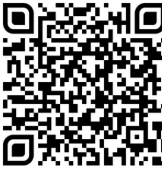

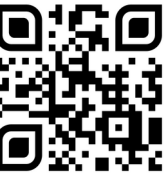

KRT2 Bluetooth app www.ibisek.com